# School Gateway- Help For Parents

#### Account Activation

- Navigate to <u>login.schoolgateway.com</u>
- Select I'm a new user

| Version 1.15.0.0                                                                                                    | 🗸 School Gateway                                                                                                    |
|----------------------------------------------------------------------------------------------------|----------------------------------------------------------------------------------------------------|
| Welcome to Schoo                                                                                                    | ol Gateway. Please login to get started.                                                                                                    |
|                                                                                                    |                                                                                                    |
| Welcome<br>School Gateway is the safe and secure way for<br>perents to pay money to the school uping credit                                                                                                    | Your PIN has been sent by text message to your mobile number.<br>Please enter it here and press 'Login'                                                                                                    |
| or debit cards. You can also provide online<br>consent for school trips using School Gateway.<br>Don't know your PIN code?<br>If you've forgotten your PIN code, we'll send<br>you a new one to your mobile phone. | Email address:                                                                                                    |
| Not sure if your payment has gone<br>through?<br>Log in to School Gateway and check the<br>Payment History information.                                                                                            | Login                                                                                                    |
| Download the free School<br>Gateway smartphone app<br>Install the School Gateway app (Phone,<br>iPad, iPod Touch or Android device)                                                                                | I've orgenen my rik                                                                                                    |
| Available on the<br>App Store                                                                                                    | Please note that to successfully login, the email address that you<br>enter must match the one registered with your school(s).                                                                                                    |
| You will need your email address and PIN number                                                                                                    |                                                                                                    |
|                                                                                                    | ETTER IN A CONTRACT OF A CONTRACT OF A CONTR |
|                                                                                                    | Terms and conditions of use                                                                                                    |

• Enter your email address and mobile number that is registered with your child's school

| Please enter the press the 'Send                                                      | email address and mobile number that your school(s) contact you on a<br>PIN' button. You will then be sent a new PIN number by text message. | nd |
|---------------------------------------------------------------------------------------|----------------------------------------------------------------------------------------------------|----|
|                                                                                       |                                                                                                    |    |
|                                                                                       |                                                                                                    |    |
| Step 1: Enter your em                                                                 | ail address and mobile number                                                                                                    |    |
| Step 1: Enter your em                                                                 | ail address and mobile number                                                                                                    |    |
| Step 1: Enter your email<br>Email Address<br>Mobile Number:                           | ail address and mobile number                                                                                                    |    |
| Step 1: Enter your email<br>Email Address:<br>Mobile Number:<br>Step 2: Send me a new | ail address and mobile number                                                                                                    |    |
| Step 1: Enter your email<br>Email Address:<br>Mobile Number:<br>Step 2: Send me a new | ail address and mobile number<br>w PIN                                                                                                    |    |

- Select **Send PIN** your 4 digit PIN will be sent via text message to your mobile phone
- You will need this PIN number each time you log in so keep it safe!

| Version 1.15.0.0                                                                                                    | 🗸 School Gateway                                                                                                    |
|----------------------------------------------------------------------------------------------------|----------------------------------------------------------------------------------------------------|
| Welcome to Scho                                                                                                    | ol Gateway. Please login to get started.                                                                                                    |
| Welcome         School Gateway is the safe and secure way for perents to pay money to the school using credit of the school trap using School Gateway.         Don't know your PIN code?         If you've forgotten your PIN code, we'll send you a new one to your mobile phone.         Not sure if your payment has gone through?         Log in to School Gateway and check the payment History information.         If you've forgotten your payment has gone through?         Log in to School Gateway and check the payment History information.         If you've forgotten your payment has gone through?         Log in to School Gateway and check the payment History information.         If you've forgotten your payment has gone for your payment history information.         If you've forgotten your payment has gone for your payment history information.         If you've forgotten your payment history information.         If you've forgotten your payment history information.         If you've forgotten your payment history information.         If you've forgotten your payment history information.         If you've forgotten your payment history information.         If you've forgotten your payment history information.         If you've forgotten your payment history information.         If you've forgotten you payment history information.         If you've forgotten you payment history information.         If you've forgotten you payment history information. | Your PIN has been sent by text message to your mobile number. Please enter it here and press 'Login'  Email address: PIN: Login Eve forgotten my PIN Em a new user |
| Available on the<br>App Store<br>Google play<br>You will need your email address and PHI number                                                                                                    | Please note that to successfully login, the email address that you enter must match the one registered with your school(s).                                        |
|                                                                                                    | Terms and conditions of use                                                                                                    |

• Your email address will be pre-filled, enter your 4 digit PIN number

• Click Login to get started

### Logging in

- Navigate to login.schoolgateway.com
- Enter your email address and PIN number

| Version 1.15.0.0                                                                                                    | 🗸 School Gateway                                                                                                    |
|----------------------------------------------------------------------------------------------------|----------------------------------------------------------------------------------------------------|
| Welcome to Schoo                                                                                                    | ol Gateway. Please login to get started.                                                                                       |
| Welcome<br>School Gateway is the safe and secure way for<br>parents to pay money to the school using credit<br>or debit cards. You can also provide online                                                                                                    | Your PIN has been sent by text message to your mobile number.<br>Please enter it here and press 'Login'                        |
| Consent for school trips using School Gateway.<br>Don't know your PIN code?<br>If you've forgotten your PIN code, we'll send<br>you a new one to your mobile phone.<br>Not sure if your payment has gone<br>through?<br>Log in to School Gateway and check the<br>Payment History information.<br>Download the free School<br>Gateway smartphone app | Email address:<br>PIN:<br>Login<br>Eve forgettan my PIN<br>Em a new user                                                       |
| Instal the School Gateway app (iPhone,<br>iPad, iPed Touch or Android device)<br>Available on the<br>App Store                                                                                                    | Please note that to successfully login, the email address that you<br>enter must match the one registered with your school(s). |
| You will need your enail address and PNI number                                                                                                    | Terms and conditions of use                                                                                                    |

• Once you have logged in you will be directed to the My Schools page

| the second second |                |            |             | Philippine and a statements |   |  |
|-------------------|----------------|------------|-------------|-----------------------------|---|--|
| My Schools        | Make a Payment | Change PIN | Lunch money | Payment History             |   |  |
| 1                 | 100000000      |            |             |                             |   |  |
| 0.                | een Abbey      |            |             |                             | - |  |

- The schools that you are linked to will be shown
- Your registered email address and your child/children are displayed

NB: If any of these details are not correct please contact your school

## **Making Payments**

- To view and/or make a payment select Make a payment
- If you are linked to more than one school, select a school from the drop down Linked school(s) list
- Tick the Make payment tick box next to the item you wish to pay
- If there are limited places available, this will be shown in brackets in the item description

| 1.8.4.01   |                        | 101              | 10.            |            |         | C Hot   |
|------------|------------------------|------------------|----------------|------------|---------|---------|
| 8          |                        | V Scho           | ol Gatewa      | ау         |         | Sign.es |
|            |                        |                  |                |            |         |         |
| My Schools | Make a Payment         | Change PIN Lunc  | h money Paymer | t History  |         |         |
| -          | ·                      |                  |                | -          |         |         |
| -          |                        |                  |                |            |         |         |
| - 22       | Items available f      | or payment       |                |            |         |         |
| Linke      | d school(s) Green At   | ibey School 💌    |                |            |         |         |
| Please     | select the item(s) you | wish to pay for: |                |            |         |         |
|            | -                      |                  |                |            |         |         |
| Selec      | Description            | Student          | inst.          | Due date   | Amount  |         |
|            | Dinner Money           | Mary Manson      | 121            | 25-89-2012 | £       |         |
|            | School Dinnera         | Mary Manson      | 1/1            | 27-89-2012 | £       |         |
|            | Allow Towers Tolo      | Mary Marson      | 2.0            | 38,31,2012 | 6 30.08 |         |
|            |                        |                  | -              |            |         |         |
|            |                        |                  |                |            |         |         |
|            |                        |                  |                |            |         |         |
|            |                        |                  |                |            |         |         |

- Parental consent or a parental comment may be required
- Tick the Parental consent (required) box if you are happy to give consent
- Enter your comment in the Comment box if required

|                  | Make a Payment                                                                 | Change PIN                                             | Lunch money | Paymer | nt History |         |  |
|------------------|--------------------------------------------------------------------------------|--------------------------------------------------------|-------------|--------|------------|---------|--|
| Linked<br>Please | Items available f<br>school(s) Green A2<br>select the herr(s) you<br>Describes | or payment<br>itey 8chool<br>wish to pay for:<br>Seder |             | inst   | Due date   | Annani  |  |
| -                | Denser Maney                                                                   | Mars N                                                 | amader.     | 11     | 21-09-2012 | e.      |  |
|                  | School Dinevre                                                                 | Mary N                                                 | amage       | ***    | 27-08-2012 | 6       |  |
|                  | Alton Towers Trip                                                              | Wary W                                                 | lamour      | 20     | 30-11-2012 | ¢ 30.08 |  |

- To continue, choose another item to pay or if you have finished select the **View my basket** button
- You will be shown a summary of your payment

| ly Schools       | Make a Payment                                          | Change PIN                               | Lunch money                     | Payment History                             |         |                          |  |
|------------------|---------------------------------------------------------|------------------------------------------|---------------------------------|---------------------------------------------|---------|--------------------------|--|
| -                | Raumant cumm                                            | 201                                      |                                 |                                             |         |                          |  |
| ange.            | Payment summ                                            | er y                                     |                                 |                                             |         |                          |  |
| Distant          | a a ball a second                                       |                                          |                                 | 12                                          |         |                          |  |
| Please           | find below a summary                                    | y of the payment y                       | roe are about to r              | ***                                         |         |                          |  |
| Please           | find below a summary<br>Description                     | y of the payment y<br>Stud               | rou are about to n<br>eas Con   | aka<br>sent Comme                           | nt      | Amount                   |  |
| Please<br>Aton 1 | lind below a summar<br>Description<br>Towers Trip (2/2) | y of the payment y<br>Stud<br>Mary Natis | nos are aboet to r<br>east Core | sent Comme<br>Jacy<br>Juffers<br>fron trave | nt<br>1 | <b>Amount</b><br>6 38.00 |  |

- To return to the items available for payment select Back to payments
- To proceed with your payment, select Checkout

#### Lunch Money

• Select Lunch money to view or top up your child's lunch money account

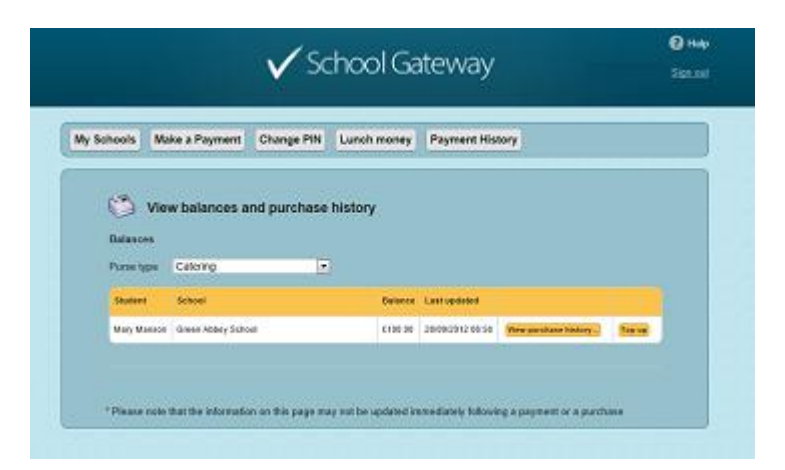

- Click Top up to add funds to the lunch money account
- You will be redirected to the Make a Payment screen

| ools   | Make a Payment                                | Change PIN         | Lunch money                     | Paymer | nt History               |         |
|--------|-----------------------------------------------|--------------------|---------------------------------|--------|--------------------------|---------|
|        | ltems available                               | for payment        |                                 |        |                          |         |
| inked  | school(s) Green                               | Abbey School       |                                 |        |                          |         |
| lease  | select the item(s) ye                         | ou wish to pay for |                                 |        |                          |         |
|        |                                               |                    |                                 |        | Dara data                | Amount  |
| Select | Description                                   | Ste                | dent                            | inst.  | Cone carse               | Antonn  |
| Select | Description<br>Dinner Money                   | 540<br>M o         | ident<br>ry Manson              | 1/1    | 25-09-2012               | ۶.<br>۲ |
| Select | Description<br>Dinner Money<br>School Dinners | See<br>Ma          | ndent<br>ry Manson<br>ry Manson | 121    | 25-89-2012<br>27-89-2012 | с<br>с  |

- Select the Dinner money item and enter the amount you wish to pay
- To continue, choose another item to pay for, or if you have finished select View my basket
- You will be shown a summary of your payment
- To return to the items available for payment select Back to payments
- To proceed with your payment, select Checkout

#### **Payment Screens**

• Enter your card details and cardholder information

| Green Ab<br>School                                                                             | bey                                                                                                    | Becure, related internet payments from  |
|------------------------------------------------------------------------------------------------|----------------------------------------------------------------------------------------------------|-----------------------------------------|
| VISA Payment Information - Total 3                                                             | Payment Value: €                                                                                                    | Verified by MasterCan<br>VISA SecureCod |
| - Card Details                                                                                 | 2 – Cardholder Ir                                                                                                    | formation                               |
| Card Type * Select.<br>Card Number *<br>Expiry Date *<br>Card Security Code *<br>What is this? | Full Name *<br>Address Line 1 *<br>Address Line 2<br>Address Line 3<br>Town / City *<br>County<br>Post / Zip Code *<br>County *<br>Telephone Number<br>Email Address * | State ("if US)                          |

- To complete your payment select Submit payment
- To clear the form and start again, select Clear Form
- You may be redirected to a security screen. This will be Verified by Visa or MasterCard SecureCode depending on your card type
- When your payment is authorised the transaction details are displayed

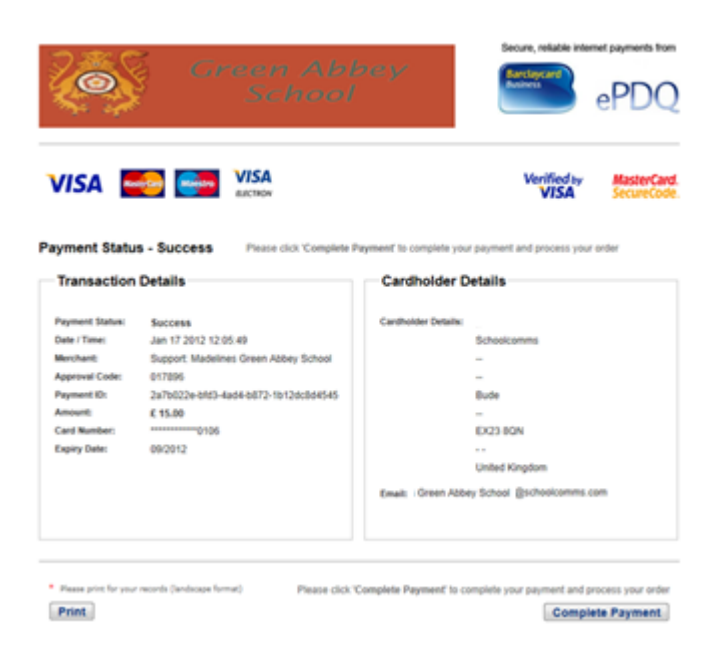

- To print your payment summary, click Print
- Select **Complete Payment**. You will then be returned to the School Gateway where you will be shown the Payment transaction details

| Schools | Make a Payment       | Change PIN        | Lunch money            | Payment      | History                        |           |   |
|---------|----------------------|-------------------|------------------------|--------------|--------------------------------|-----------|---|
|         |                      |                   |                        |              |                                |           |   |
| These   | Payment transa       | ction details     | i<br>                  | ande balance |                                |           |   |
| There   | Ron tor Anna behaver | C. Please had a c | containantion of the d | rtads Despw  |                                |           |   |
|         | Description          | Instaktion        | Student                | Consent      | Comment                        | Amount    |   |
| Allan   | Towers Trip          | 27                | Mary Manage            |              | Mary<br>suffers<br>from travel | ° £ 30.00 |   |
| Tota    | lanount              |                   |                        |              |                                | 630.00    |   |
|         | Č                    |                   |                        |              |                                |           |   |
| 0       | Abelogarucedet       |                   | in anteregione         |              |                                |           | 2 |
|         |                      |                   |                        |              |                                |           |   |

- To return to the list of payment items available to you, select **Back to** the payments page
- You will receive an email confirming the payment details

#### **Payment History**

• Select Payment History to view and download your payment history

Your transaction history will be listed

| Wy Sch | ools N      | take a P            | ayment     | Change PIN        | Lunch mone           | y Payment History                         |          |            |
|--------|-------------|---------------------|------------|-------------------|----------------------|-------------------------------------------|----------|------------|
|        |             | Automatic Server of |            |                   |                      |                                           |          |            |
|        | 🦄 vi        | ew and              | downk      | ad your pay       | ment histor          | 15                                        |          |            |
|        |             | 11                  |            | 14                |                      |                                           | -        |            |
|        | Schoe!      | 41                  |            | 12                | Stadard              | Alexandra                                 |          |            |
|        | Start date  | 25/00               | 2012       | _                 | End date             | 29/09/2012                                | _        | Show       |
|        |             |                     |            |                   |                      |                                           |          |            |
| 3      | Transactio  | e history           |            |                   |                      |                                           |          |            |
|        | Date        | Time                | School     |                   | Shideet(s)           | Papersetti                                | Asset    |            |
|        | 25/09/2912  | 1621-0              | Green Abb  | ey Tahout         | Mary Massum<br>(84)  | 465,3603,3392,6368,0647,<br>668209176758  | 630.00   | -          |
|        | 21092912    | 1546-42             | Critel Add | wy Sabial         | Rtary Stanson<br>(MO | addia1170a.126a.6696.820a<br>232215601658 | 490.00   | New Artes  |
|        | 21092912    | (124.18             | Q.1000 524 | ey School         | Mary Manush<br>(84)  | HTMDD17.645-4214-3479.<br>BlobcHeffolt    | (20.00   | New Setula |
|        | 21092912    | 11.438              | Overer A64 | ey Subad          | Mary Manson<br>(Mo   | 74556455 5529-408 7 4745<br>95790675462   | 6 100,00 | New Setula |
| 3      | You are vie | eving page          | t for t    |                   |                      |                                           |          | Download   |
|        |             |                     |            |                   |                      |                                           |          |            |
| 3      | Transactio  | e details           |            |                   |                      |                                           |          |            |
|        | -           |                     |            | 949220034         | S 2019722            | 82.00                                     |          |            |
|        | U !         | Details of          | the selec  | ted transaction a | above will appea     | er hærø.                                  |          |            |

- Narrow your transaction history by using the search options
- Select a school if you are registered to multiple schools
- If you are registered to more than one child, narrow your search by entering the students name
- Select a start date and/or end date of when a payment was made
- Select **Show** to run the search
- To view details of a transaction select View details

| Schools           | Make a F      | ayment                | Change    | PIN                   | Lunc           | h mone                | / Pi             | iyment H             | Estory  |                   |          |        |         |  |
|-------------------|---------------|-----------------------|-----------|-----------------------|----------------|-----------------------|------------------|----------------------|---------|-------------------|----------|--------|---------|--|
| 4                 | View an       | d downk               | pad you   | r payr                | nent i         | history               |                  |                      |         |                   |          |        |         |  |
| Scheel            | All           |                       |           |                       | 58             | odeni                 |                  |                      |         |                   | 1        |        |         |  |
| Start &           | 23/08         | 2012                  |           |                       | Ð              | d date .              | 29/09/           | 2012                 |         |                   |          | Sho    | w       |  |
| Date:             | 7.000 at      | School                | es Crhasi |                       | Mary I         | ingel<br>Inexected    | Pages            | wa10<br>100-5102-41  | 168-80E | e.                | Anoset   |        |         |  |
| bute              | 144           | School                |           |                       | Made           | ana a                 | Paper            | w11D                 | 10.000  |                   | Areased  |        |         |  |
| 1000010           | (2 - 10.01.4) | Control Acto          | e) 20909  |                       | 1940<br>Marcel | and a second          | ecalifi-         | 117c758              |         |                   | 6.99.90  | -      |         |  |
| 27/89/29          | 12 15:40:40   | Careri Alià           | ey School |                       | (94)           |                       | 23221            | 5001#56              |         | e .               | 650.90   | Now do | elada.  |  |
| 27/09/29          | 12 11 24 15   | 15 Grean Abber School |           | Mary Marieon<br>(942) |                | MURDER AND ADDE ACTIV |                  | 620.00               | New d   | ndi i             |          |        |         |  |
| 27,09429          | 12 10 48 34   | Green Abb             | ey School |                       | Mary I<br>(94) | itanaoe               | 78/56c<br>0/3790 | 85-029-408<br>6764e2 | 57-a7a0 | 5                 | 6189.08  | New de | rial is |  |
| You are i         | noreng paj    | je tal t              |           |                       |                |                       |                  |                      |         |                   |          | Downlo | bad     |  |
| Transac           | tion details  | S)                    |           |                       |                |                       |                  |                      |         |                   |          |        |         |  |
| Bearrig           | ktos          | Depase                | t fer     | Inet                  | al post t      | Jamest                | 6 B              | Augmands to          | 994 )   | Censes 1<br>95748 | Commercy |        |         |  |
| 100 C 100 C 100 C |               |                       |           |                       |                |                       | 0 R              | misne:               |         | 22                | mary     |        | 10      |  |

- Details of the transaction will be shown at the bottom of the screen in Transaction details
- To save a copy of your payment history select Download

#### Change your PIN

• Change your PIN by selecting Change PIN

| My Schoo | ls Make a Payment       | Change PIN     | Lunch money | Payment History |  |
|----------|-------------------------|----------------|-------------|-----------------|--|
| 2        | Change your Pl          | N number       |             |                 |  |
| s        | tep 1: Enter your curre | nt PIN         |             |                 |  |
| c        | ument PIN               | 1              |             |                 |  |
| 5        | tep 2: Enter your new I | NN (twice)     |             |                 |  |
| N        | we PIN                  |                |             |                 |  |
| 0        | zelem ese PIN           |                |             |                 |  |
| 5        | tep 3: Click 'OK' to ma | te the change. |             |                 |  |
|          |                         |                | OK          |                 |  |
|          |                         |                |             |                 |  |

- Enter your current PIN
- Enter your new PIN and again to confirm it
- Select OK to save the changes

#### Resetting your PIN

• To reset your PIN, select the Forgotten your PIN? button on the login screen

| 0        | Please enter the email address and mobile number that your school(s) contact you on and<br>press the 'Send PIN' button. You will then be sent a new PIN number by text message. |
|----------|----------------------------------------------------------------------------------------------------|
| Step 1   | Enter your email address and mobile number                                                                                                    |
| Email A  | idress:                                                                                                    |
| Mobile N | umber:                                                                                                    |
| Step 2:  | Send me a new PIN                                                                                                    |
|          |                                                                                                    |

- Enter your email address and the mobile number that is registered with the school and select **Send PIN**
- A new PIN will be sent to your mobile number

If you require any help with the process, please pop in or contact the school office.